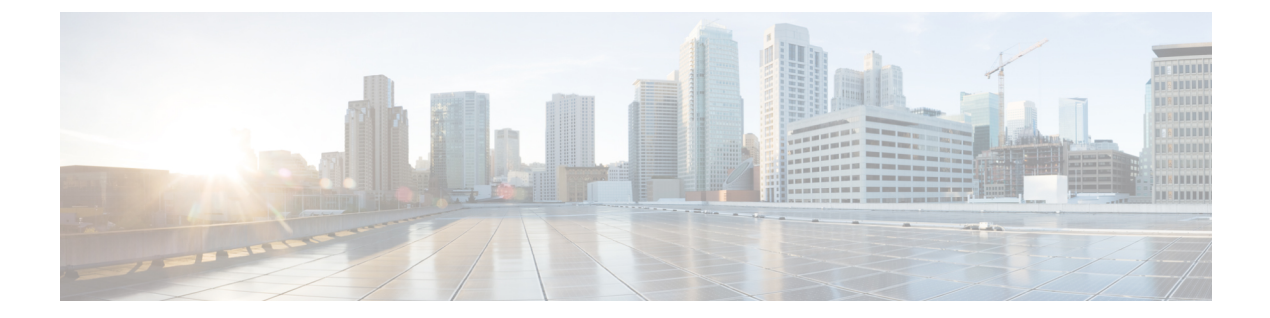

# 仮想マシンの高可用性とディザスタリカバ リ

このマニュアルでは、VMware ベースの高可用性(HA)環境やディザスタリカバリ(DR)環 境に Cisco Security Management Suite(Security Manager)をインストールする方法について説明 します。Security Manager は、次のシナリオをサポートしています。

- ・ホストベースのフェールオーバー(ローカル HA) (1ページ)
- •フォールトトレランス (3ページ)
- •ディザスタカバリ (7ページ)

上記のシナリオで Security Manager を設定する手順は次のとおりです。

- ・ホストベースのフェールオーバー(ローカル HA) (1ページ)
- フォールトトレランス (3ページ)
- •ディザスタカバリ (7ページ)

# ホストベースのフェールオーバー (ローカル HA)

この設定では、Security Manager は VMware クラスタ内の ESXi ホスト上の仮想マシンにインス トールされます。既存の ESXi ホストでハードウェア障害が発生した場合、ホストベースの フェールオーバー設定により、VMware クラスタ内の別のホストで同じ仮想マシン (VM) が 自動的に起動します。

VMware HA エージェントは、プライマリホストとセカンダリホスト間で1秒ごと(デフォルト)に送信されるハートビートをモニターして、ホストの障害を検出します。冗長ハートビートネットワークを設定することをお勧めします。これにより、信頼性の高い障害検出が可能になり、隔離状態の発生を防ぐことができます。

同じオペレーティングシステムとアプリケーションボリュームを持つ同じプライマリVMが、 別の ESXi ホストで起動されます。ホストベースのフェールオーバー設定では、ホスト名と IP アドレスは同じままです。この設定は、物理ホスト間の共有 SAN インフラストラクチャで機 能します。別のホストへのフェールオーバーのこのプロセスには数分かかる場合があります。

(注) 次の設定は参照目的でのみ使用されます。VMware インフラストラクチャを設定するための特定の手順については、VMwareのドキュメントを参照する必要があります。この章で説明する 手順は、Security Manager 固有の手順ではありません。

### VMware HA クラスタ作成の前提条件

VMware クラスタを作成するには、次の前提条件を満たす必要があります。

- ・すべての仮想マシンとその構成ファイルは、ストレージェリアネットワーク(SAN)などの共有ストレージに存在する必要があります。
- ESXiホストは、同じ仮想マシンネットワークにアクセスできるように設定する必要があります。
- VMware HA クラスタ内の各ホストには、ホスト名と静的 IP アドレスが割り当てられてい る必要があります。
- ホスト間に CPU の互換性が必要です。理想的なクラスタは、ハードウェアとメモリのサイズが完全に一致するクラスタです。
- ・冗長なサービスコンソールとVMkernelネットワーク設定を使用することをお勧めします。

## ホストベースのフェールオーバー用 Security Manager の設定

ホストベースのフェールオーバー用に Security Manager を設定するには、次の手順を実行します。

- **ステップ1** 『Deployment Planning Guide for Cisco Security Manager 4.27』[英語] で説明されている要件を満たす 2 つの 物理ホストを設定します。
  - (注) 各ホストの CPU には互換性がある必要があります。
- ステップ2 ステップ1で作成した各ホストに VMware ESXi をインストールします。
- **ステップ3** vCenter でクラスタを作成し、ESXi ホストをクラスタに追加します。
- ステップ4 ESXi ホストで vSphere HA 設定を構成します。詳細については、VMware のマニュアルを参照してください。
- **ステップ5** ESXi ホストの1つに VM を作成します。詳細については、『Deployment Planning Guide for Cisco Security Manager 4.27』[英語] を参照してください。
- **ステップ6** ステップ5で作成した VM に Security Manager をインストールします。詳細については、『Installation Guide for Cisco Security Manager 4.27』[英語] を参照してください。
- ステップ7 Security Manager を起動します。

Security Manager が VM にインストールされている ESXi ホストでハードウェア障害が発生した場合、VM はクラスタ内の他のESXi ホストに移動され、VM が起動します。この移動は完了するまでに数分かかるため、ダウンタイムが発生します。

### 制限事項

ホストベースのフェールオーバー設定には、次の制限があります。

- ・障害が発生したホストで仮想マシンを手動で再起動する必要があります。
- ・障害が発生したホスト上のVMでアプリケーションの稼動が停止し、アプリケーション データが破損した場合、フェールオーバー後にVMを手動で再起動しても、アプリケー ションは使用できないままになる可能性があります。
- VMware クラスタ内のホストがハートビートネットワークへの接続を失っても、ホスト自体が実行されている場合、そのホストはクラスタから分離されます。この場合、VMware High Availability ソリューションは、ホストがクラスタから分離されていると判断する前に12 秒間待機します。

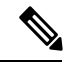

(注)

アプリケーションベースのモニタリングは、Security Manager ではサポートされていません。 つまり、Security Manager プロセスが実行を停止しても、自動的に再起動されません。手動で 問題を解決し、プロセスを再起動してから、手動で Security Manager を再起動する必要があり ます。

# フォールトトレランス

VMware Fault Tolerance 設定では、ホストでハードウェア障害が検出されると、別のホストに2番目のVMが作成され、サービスを中断することなく、2番目のVMで Security Managerの実行が開始されます。VMware Fault Toleranceは、新しいレベルのゲスト冗長性を実現します。 VMware Fault Toleranceでは、VMの2つのコピーがそれぞれ別のホストに保持されます。この機能は、Security Manager がインストールされているVMで耐障害性をオンにすることで有効にできます。

VMware Fault Tolerance とホストベースのフェールオーバー(HA) ソリューションの主な違い は、ESX/ESXi ホストに障害が発生した場合に VM の動作が中断されることです。耐障害性シ ステムは新しいホストに即座に移行しますが、高可用性システムは別のホストで再起動する前 にホストでVMに障害が発生したことを確認します。障害が発生したホスト上の VM はプライ マリ VM と呼ばれ、引き継ぐ VM はセカンダリ VM と呼ばれます。プライマリ VM からセカ ンダリ VM へのフェールオーバーは動的で、セカンダリ VM はプライマリ VM が終了した正 確なポイントから実行を継続します。このプロセスは自動的に実行され、データの損失、ダウ ンタイム、またはサービスの中断は発生しません。動的なフェールオーバーの後、セカンダリ VM が新しいプライマリ VM になり、新しいセカンダリ VM が自動的に生成されます。

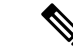

(注) 次の設定は参照目的でのみ使用されます。VMware インフラストラクチャを設定するための特定の手順については、VMware のドキュメントを参照する必要があります。この章で説明する 手順は、Security Manager 固有の手順ではありません。

### 耐障害性システムの作成

#### 前提条件

耐障害性システムを作成するには、次の前提条件を満たす必要があります。

- ・耐障害性環境で使用される VMware ソフトウェアのすべてのバージョンが、vSphere 互換 性マトリックスのリストに従って互換性があることを確認します。詳細については、 『VMware Compatibility Guide』を参照してください。
- ハードウェアおよびゲストオペレーティングシステムレベルでは、特定のプロセッサとオペレーティングシステムのみがサポートされます。サポートの詳細については、『VMware Guest OS Compatibility Guide』(http://www.vmware.com) [英語]を参照してください。さらに、既存のVMware設定がフォールトトレランスに適しているかどうかを確認するには、https://www.vmware.com/support/shared\_utilities [英語]でサイト調査を実行します。
- クラスタ内の各ホストの BIOS でハードウェア仮想化を有効にします。ハードウェア仮想 化を有効にするプロセスは BIOS ごとに異なるため、ハードウェア仮想化を有効にする具 体的な手順については、ハードウェアベンダーにお問い合わせください。
- VMware Fault Tolerance で使用されるすべての ESX ホストが VMware High Availability (HA) クラスタのメンバーであることを確認します。VMware Fault Tolerance を機能させるには、 VMware HA を有効にする必要があります。VMware HA の有効化については、『vSphere Availability Guide』 (http://www.vmware.com) [英語] を参照してください。
- ・プライマリおよびセカンダリ耐障害性ノードを実行する ESX ホストが同じビルドの ESX を実行していることを確認します。さらに、パッチにはVMware耐障害性機能の改善が含 まれているため、リリースされたパッチを必ず適用してください。
- VMware Fault Tolerance を有効にするには、使用している環境で次のように設定されていることを確認します。
  - 仮想マシンは、共有ストレージ、つまり、クラスタ内のすべての ESX ホストに表示 されるストレージに存在する必要があります。
  - ストレージは、ローカルストレージではなく、FCSAN、iSCSI、またはNFSである必要があります。
  - 仮想マシンにはスナップショットを含めることはできません。スナップショットがある場合は、続行する前にコミットする必要があります。
- ・耐障害性環境でネットワーキングを設定するには、次のタスクを実行してください。

- 耐障害性ロギング用に別の VMkernel ポートグループを定義します。ポートグループ を作成する手順については、『ESX Configuration Guide』[英語]を参照してください。
- ・耐障害性ロギングおよび VMotion ポートグループを定義し、アップリンク用の物理 ネットワークカードを割り当てます。このネットワークカードのサイズは 1GB 以上 である必要があります。10GBのネットワークカードを使用することをお勧めします。
- ・耐障害性ロギングでのジャンボフレームの使用を有効にします。詳細な手順については、『ESX Configuration Guide』の「Advanced Networking」のセクション [英語] を参照してください。
- VMware では、可用性を確保するために完全な冗長 NIC を有効にすることを推奨して いますが、耐障害性は冗長 NIC がなくても機能できます。

前提条件のリストに従って環境を設定したら、次の図に示すように、耐障害性をオンにします。

図 423485

#### 図1:耐障害性オン設定

| 🛿 WIN-6N4020R583G - vSphere Client                                                                                                    |                                                                                                    |                                                                                                    |  |  |  |  |  |
|----------------------------------------------------------------------------------------------------|----------------------------------------------------------------------------------------------------|----------------------------------------------------------------------------------------------------|--|--|--|--|--|
| File Edit View Inventory Administration Plug-ins Help                                                                                                    |                                                                                                    |                                                                                                    |  |  |  |  |  |
| 🖸 💽 🏠 Home 🕨 🛃 Inventory 👂 🗊 Hosts and Clusters                                                                                                    |                                                                                                    |                                                                                                    |  |  |  |  |  |
| 🗉 II 🕨 🧐                                                                                                    | 🔯 🕼 😰 🖻 🔛 🕪                                                                                                    |                                                                                                    |  |  |  |  |  |
| <ul> <li>□ IO.197.87.2</li> <li>□ IO.197.87.2</li> <li>□ IO.197.87.2</li> <li>□ IO.197.8</li> <li>□ IO.197.8</li> <li>□ VSph</li> <li>IO.197.8</li> <li>IO.197.8</li> <li>Open</li> </ul> | 10.197.87.233-VCenter         Getting Started Summary         South of Started Summary         Power         Guest       >         Snapshot       >         Open Console       >         Edit Settings       Migrate         Clone       Template         Fault Tolerance       >         VM Storage Profile       >         Add Permission       Ctrl+P         Alarm       >         Report Performance       Rename         Open in New Window       Ctrl+Alt+N         Remove from Inventory       Delete from Disk         vSphere Replication       vSphere Replication | Resource Allocation       Performance       Tas         ine?       tware computer that, like a an operating system and g system installed on a virtual t operating system.       achine is an isolated computing e virtual machines as desktop or s, as testing environments, or to tations         Imachines       Turn On Fault Tolerance         Imachines       Turn On Fault Tolerance         Imachines       Turn on mosts or can run many virtual machines.         Imachine       al machine         al machine       the settings |  |  |  |  |  |

**》** (注)

VMware ESXi バージョン 5.102 から ESXi バージョン 6.0 までの小規模展開では、Security Manager に少なくとも6つの仮想 CPU が必要です。詳細については、『Cisco Security Manager Deployment Planning Guide』[英語]を参照してください。

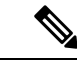

(注) vCenter Server バージョン 5.x の耐障害性仮想マシンは、保護された仮想マシンごとに1つの仮想 CPU をサポートします。 vCenter Server バージョン 6.0 は、ライセンスに応じて最大4つの仮想 CPU をサポートします。

# ディザスタ カバリ

Security Manager は、VMware vCenter Site Recovery Manager ツールを VMware vSphere Replication とともに使用して、ディザスタリカバリと管理を行います。

Site Recovery Manager は、VMware vSphere Replication とネイティブに統合され、ビジネス要件 に応じてサイト間で仮想マシンを確実にコピーするために、さまざまな高性能アレイベースの レプリケーション製品をサポートします。Site Recovery Manager は、仮想マシンのリカバリの 計画、テスト、および実行に役立つディザスタリカバリ ソリューションを提供する VMware vCenter Server の拡張機能です。Site Recovery Manager は、複製されたデータストアを検出して 管理し、vCenter Server インスタンス間のインベントリの移行を自動化できます。

## システム要件

#### ハードウェア要件

ハードウェア要件については、VMware Site Recovery Manager 6.1 Documentation Center (http://www.vmware.com) [英語] を参照してください。

#### ソフトウェア要件

次に、ディザスタリカバリ用の VMware Site Recovery Manager ソリューションを設定するため のソフトウェア要件の概要を示します。

- Virtual Center 6.0 ライセンスがプライマリ(保護された)サイトとリカバリサイトの両方 に適用されている。
- ・ESXiServer 6.0 ライセンスがプライマリサイトとリカバリサイトの両方に適用されている。
- VSphere SRM 6.0 ライセンスがプライマリサイトとリカバリサイトの両方に適用されている。
- Site Recovery Manager 用の SQL Server データベースがプライマリサイトとリカバリサイト の両方にインストールされている。

(注) すべての VMware ツールがバージョン 6.0 である必要があります。

(注) VMware Disaster Recovery ソリューションは VMware Site Recovery Manager でテスト済みです。 ただし、他の VMware ソリューションも Security Manager で動作する場合があります。

### VMware Site Recovery Manager の設定

vCenter サーバーに Site Recovery Manager をインストールするには、次の手順を実行します。

- ステップ1 install.exe をクリックして、Site Recovery Manager のインストールを開始します。
- ステップ2 VMware エンドユーザーライセンス契約書に同意します。
- ステップ3 [VMware vCenter Site Recovery Manager—vSphere Replication (VMware vCenter Site Recovery Manager—vSphere Replication)]ウィンドウで、[vSphere Replicationのインストール (Install vSphere Replication)]を選択し、 [次へ (Next)]をクリックします。
- **ステップ4** vCenter サーバーのアドレス、ポート(デフォルトでは 81)、ユーザー名、およびパスワードを入力します。
- ステップ5 セキュリティ警告を受け入れます。
- **ステップ6** [VMware vCenter Site Recovery Manager : 証明書タイプの選択(VMware vCenter Site Recovery Manager—Certificate Type Selection)]ウィンドウで、[証明書ソース(Certificate Source)]として[証明書の 自動生成(Automatically Generate a Certificate)]を選択します。
- ステップ7 vCenter サーバー情報を入力します。

[VMware vCenter Site Recovery Managerエクステンション(VMware vCenter Site Recovery Manager Extension)] ウィンドウで、次のように入力します。

- [ローカルサイト名(Local Site name)]: VCenter サイトの完全修飾ドメイン名。
- [管理者の電子メール(Administrator Email)]: 組織の要件に応じた管理者の電子メール。
- [追加の電子メール(Additional Email)]:入力する追加の電子メール ID。
- [ローカルホスト(Local Host)]:現在のホストの IP アドレス。これは自動的に入力されます。
- リスナーポート
  - [SOAPポート (SOAP Port)]: デフォルトは 8095 です。
  - [HTTPポート (HTTP Port)]: デフォルトは 9085 です。

• [APIリスナーポート (API Listener Port)]: デフォルトは 9007 です。

ステップ8 Site Recovery Manager サーバーには、リカバリ計画やインベントリ情報などのデータを保存するために使用する独自のデータベースが必要です。Site Recovery Manager データベースは、Site Recovery Manager インストールの重要な部分です。Site Recovery Manager をインストールする前に、Site Recovery Manager データベースを作成し、データベース接続を確立する必要があります。

[VMware vCenter Site Recovery Manager—データベース設定 (VMware vCenter Site Recovery Manager—Database Configuration)]ウィンドウで、次のように入力し、[次へ (Next)]をクリックします。

- ・ドロップダウンリストから、[データベースクライアントタイプ(Database Client type)]を選択しま す。
- •[データソース名(Data Source Name)]を入力します。[ODBC DSN設定(ODBC DSN Setup)]をクリッ クして、システム DSN を設定します。
- [データベースユーザー名 (Database Username)]と[パスワード (assword)]を入力します。
- ・[接続数(Connection Count)]と[最大接続数(Maximum Connections)]を入力します。
- 図2:データベースの設定

| 📅 VMware vCenter Site Recovery Manager 🛛 🗙 |                                                                  |                                                                     |    |  |  |  |  |  |
|--------------------------------------------|------------------------------------------------------------------|---------------------------------------------------------------------|----|--|--|--|--|--|
|                                            | Database Configuration                                           |                                                                     |    |  |  |  |  |  |
|                                            | Enter VMware vCenter Site Recovery Manager database information. |                                                                     |    |  |  |  |  |  |
|                                            | Database Information<br>Select database client t                 | ype.                                                                |    |  |  |  |  |  |
|                                            | Database <u>⊂</u> lient:                                         | SQL Server                                                          |    |  |  |  |  |  |
|                                            | Enter or select Data So                                          | urce Name (DSN). Click ODBC DSN Setup button to set up a System DSN | v. |  |  |  |  |  |
|                                            | <u>D</u> ata Source Name:                                        | PCSMHA ODBC DSN Setup                                               |    |  |  |  |  |  |
|                                            | Enter database user credentials.                                 |                                                                     |    |  |  |  |  |  |
|                                            | <u>U</u> sername:                                                | PSSQL                                                               |    |  |  |  |  |  |
|                                            | Password:                                                        | •••••                                                               |    |  |  |  |  |  |
|                                            | Connection information.                                          |                                                                     |    |  |  |  |  |  |
|                                            | Conn <u>e</u> ction Count:                                       | 5 Max, Connections: 20                                              |    |  |  |  |  |  |
| InstallShield                              |                                                                  |                                                                     |    |  |  |  |  |  |
|                                            |                                                                  | < <u>B</u> ack <u>N</u> ext > Cancel                                |    |  |  |  |  |  |

図 3: OBDC DSN の設定

| 🚟 ODBC Data Source Administrator                                                                                                    |                                        |      |  |  |  |  |
|----------------------------------------------------------------------------------------------------|----------------------------------------|------|--|--|--|--|
| User DSN System DSN File DSN Drivers Tracing Connection Pooling About                                                                                                    |                                        |      |  |  |  |  |
| System Data Sources:                                                                                                    |                                        |      |  |  |  |  |
| Name                                                                                                    | Driver Add                             |      |  |  |  |  |
| PCSMH                                                                                                    | A SQL Server Native Client 10.0 Remove | ,    |  |  |  |  |
|                                                                                                    | Configure                              |      |  |  |  |  |
|                                                                                                    |                                        |      |  |  |  |  |
|                                                                                                    |                                        |      |  |  |  |  |
|                                                                                                    |                                        |      |  |  |  |  |
|                                                                                                    |                                        | _    |  |  |  |  |
| An ODBC System data source stores information about how to connect to the indicated data provider. A System data source is visible to all users on this machine, including NT services. |                                        |      |  |  |  |  |
|                                                                                                    |                                        |      |  |  |  |  |
|                                                                                                    | UN Lancei Apply He                     | ip I |  |  |  |  |

**ステップ9** [次へ (Next)]をクリックして、Site Recovery Manager のインストールを完了します。

(注) 各 Site Recovery Manager サイトには、Site Recovery Manager データベースの独自のインスタンス が必要です。サイトごとに個別の Site Recovery Manager データベースを実行するには、異なる データベース サーバー インスタンスを使用します。同じデータベース サーバー インスタンス を使用して両方のサイトのデータベースを実行する場合や、データベースサーバーで問題が発 生すると、Site Recovery Manager サイトは機能せず、リカバリを実行できなくなります。

## vCenter の設定

保護サイトで vCenter を設定するには、次の手順を実行します。

vCenter サーバーの詳細は、ステップ7で指定したものです。vCenter サーバー情報を入力する と、Site Recovery Manager 5.5 プラグインマネージャが有効になります。

- ステップ1 プラグインマネージャから、VMware vCenter Site Recovery Manager 拡張機能をダウンロードしてインストー ルします。
  - (注) 上記の手順は、Site Recovery Manager バージョン 5.5 にのみ適用されます。Site Recovery Manager バージョン 6.0 では、vSphere Web クライアントをサポートしているため、プラグインをインストールする必要はありません。

#### 図 4: プラグインマネージャ

| Plug-in Name |                            | Vendor       | Version | Status           | Description                                               | Prog |
|--------------|----------------------------|--------------|---------|------------------|-----------------------------------------------------------|------|
| Insta        | lled Plug-ins              |              |         |                  |                                                           |      |
| 4            | VMware vCenter Storage Mon | VMware Inc.  | 5.5     | Enabled          | Storage Monitoring and<br>Reporting                       |      |
| 3            | VMware vSphere Update Ma   | VMware, Inc. | 5.5.0   | Enabled          | VMware vSphere Update<br>Manager extension                |      |
| 4            | vCenter Service Status     | VMware, Inc. | 5.5     | Enabled          | Displays the health status of<br>vCenter services         |      |
| 3            | vCenter Hardware Status    | VMware, Inc. | 5.5     | Enabled          | Displays the hardware status of<br>hosts (CIM monitoring) |      |
| Availa       | able Plug-ins              |              |         |                  |                                                           |      |
| 3            | VR Management              | VMware, Inc. | 5.5.1.0 | No client side d | vSphere Replication Management<br>(VRM)                   |      |
| ٩            | VMware vCenter Site Recove | VMware, Inc. | 5.5.1   | Download and I   | VMware vCenter Site Recovery<br>Manager extension         |      |
|              |                            |              |         |                  |                                                           |      |
|              |                            |              |         |                  |                                                           |      |
|              |                            |              |         |                  |                                                           |      |

- **ステップ2** Site Recovery Manager を設定および管理するには、ホームページで[サイトのリカバリ(Site Recovery)]を クリックします。
  - (注) 上記の手順は、Site Recovery Manager バージョン 5.5 にのみ適用されます。Site Recovery Manager バージョン 6.0 では、vSphere Web クライアントをサポートしているため、プラグインをインストールする必要はありません。

#### S : Site Recovery Manager 5.5

| 🛿 WIN-6N4020R583G - vSphere Client |                                        |                               |                                      |                            |                                                     |                 |  |  |
|------------------------------------|----------------------------------------|-------------------------------|--------------------------------------|----------------------------|-----------------------------------------------------|-----------------|--|--|
| Eile Edit Vie <u>w</u> Ir          | <u>n</u> ventory <u>A</u> dministratio | n <u>P</u> lug-ins <u>H</u> e | lp                                   |                            |                                                     |                 |  |  |
|                                    | Home                                   |                               |                                      |                            |                                                     |                 |  |  |
| Inventory                          | Inventory                              |                               |                                      |                            |                                                     |                 |  |  |
| Q                                  | <u>i</u>                               | Ð                             |                                      |                            |                                                     |                 |  |  |
| Search                             | Hosts and Clusters                     | VMs and<br>Templates          | Datastores and<br>Datastore Clusters | Networking                 |                                                     |                 |  |  |
| Administration                     |                                        |                               |                                      |                            |                                                     |                 |  |  |
| 8                                  | <u>&gt;</u>                            |                               |                                      | <b>3</b>                   |                                                     |                 |  |  |
| Roles                              | Sessions                               | Licensing                     | System Logs                          | vCenter Server<br>Settings | vCenter Solutions<br>Manager                        | Storage Provide |  |  |
| Management                         |                                        |                               |                                      |                            |                                                     |                 |  |  |
| 20                                 |                                        | *                             |                                      | <b>S</b>                   | -                                                   |                 |  |  |
| Scheduled Tasks                    | Events                                 | Maps                          | Host Profiles                        | VM Storage<br>Profiles     | C <u>u</u> stomization<br>Specifications<br>Manager |                 |  |  |
| Solutions and Applications         |                                        |                               |                                      |                            |                                                     |                 |  |  |
| R                                  | ő,                                     |                               |                                      |                            |                                                     |                 |  |  |
| Site Recovery                      | Update Manager                         |                               |                                      |                            |                                                     |                 |  |  |
|                                    |                                        |                               |                                      |                            |                                                     |                 |  |  |
| Recent Tasks                       |                                        |                               |                                      |                            |                                                     |                 |  |  |

次の図は、Site Recovery Manager バージョン 6.0 へのアクセスに使用できる vSphere Web クライアントを示しています。

図 6: VMware vSphere Web クライアント

| vmware <sup>®</sup> vSphere Web Client त≘                                                                                                    |                            |                        |                       |               |  |  |  |
|----------------------------------------------------------------------------------------------------|----------------------------|------------------------|-----------------------|---------------|--|--|--|
| Navigator                                                                                                    | 付 Home                     |                        |                       |               |  |  |  |
| History                                                                                                    | Home                       |                        |                       |               |  |  |  |
| 🕺 Home                                                                                                    | Inventories                |                        |                       |               |  |  |  |
| vCenter Inventory Lists       >         Hosts and Clusters       >         VMs and Templates       >         Storage       >         Networking       >                                                                                                    | vCenter<br>Inventory Lists | Hosts and<br>Clusters  | VMs and<br>Templates  | Storage       |  |  |  |
| Policies and Profiles       >         vRealize Orchestrator       >         Policies and Profiles       >         vRealize Orchestrator       >         Policies and Profiles       >         vRealize Orchestrator       >         Policies and Profiles       >         vRealize Orchestrator       >         Policies and Profiles       >         VRealize Orchestrator       >         VSphere Replication       > | :<br>Site Recovery         | vSphere<br>Replication |                       |               |  |  |  |
| 🖏 Administration 💦 🔪                                                                                                    | Monitoring                 |                        |                       |               |  |  |  |
| <ul> <li>Tasks</li> <li>Log Browser</li> <li>Events</li> </ul>                                                                                                    | Task Console               | Event Console          | VCenter               | Host Profiles |  |  |  |
| Tags                                                                                                    | Watch How-to               | Videos                 | Operations<br>Manager |               |  |  |  |
| Q New Search >                                                                                                    | Administration             |                        |                       |               |  |  |  |
| Recent Tasks                                                                                                    |                            |                        |                       |               |  |  |  |
| Task Name                                                                                                    | Target                     | Status                 |                       | Initiator     |  |  |  |
|                                                                                                    |                            |                        |                       |               |  |  |  |

## リカバリサイトの設定

VMware Site Recovery Manager の設定  $(8 \, \checkmark - \vec{v})$  と vCenter の設定  $(10 \, \checkmark - \vec{v})$  で説明されているタスクをリカバリサイトで実行します。

## 複製の設定

保護サイトとリカバリサイトで次のタスクを実行します。次の手順は、Site Recovery Manager バージョン 5.5 および 6.0 に適用されます。

- •保護サイトとレプリケーションサイトの設定
- インベントリの設定
- vSphere Replication のインストールと設定
- •保護グループの設定
- リカバリプランの設定

詳細については、VMware vCenter Site Recovery Manager バージョン 5.5 および 6.0 ドキュメント センターにある『VMware User Guide』 [英語] を参照してください。

## ディザスタリカバリ環境での Security Manager のインストール

保護サイトとリカバリサイトの両方で Site Recovery Manager を設定した後、保護サイトの VM に Security Manager をインストールする必要があります。Security Manager をインストールする には、『Installation Guide for Cisco Security Manager 4.27』[英語] を参照してください。

VMware Site Recovery Manager ツールは、リカバリサイトにインストールを複製します。保護 サイトとリカバリサイト間の同期は、保護サイトの帯域幅とデータサイズに基づいて実行され ます。保護サイトホストで Site Recovery Manager を有効にすると、vSphere Replication は、ソー スの VM とそのレプリカのリカバリサイトへの最初の完全同期を実行します。

完全同期が初めて完了すると、Site Recovery Manager で設定された目標復旧時点(RPO)の時 間間隔に基づいて vSphere レプリケーションが実行されます。

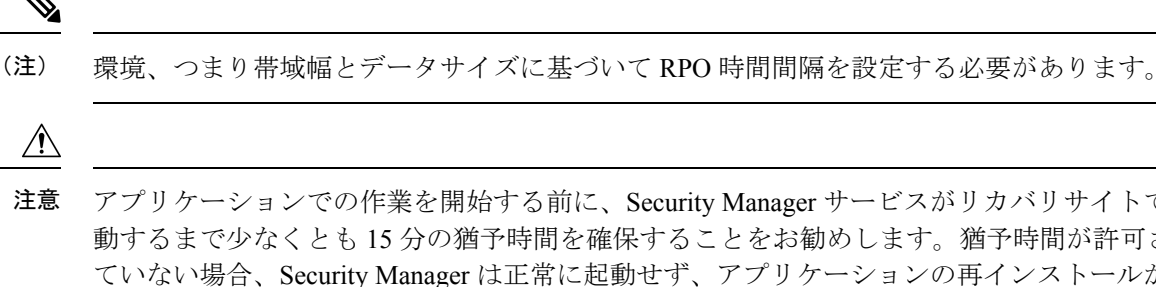

アプリケーションでの作業を開始する前に、Security Manager サービスがリカバリサイトで起 動するまで少なくとも15分の猶予時間を確保することをお勧めします。猶予時間が許可され ていない場合、Security Manager は正常に起動せず、アプリケーションの再インストールが必 要になる可能性があります。

(注) Security Manager が Access Control Server (ACS) と統合されている場合は、認証のために、 (Security Manager がインストールされている)保護サイトとリカバリサイトの両方の IP アド レスを AAA クライアントとして ACS サーバーに提供する必要があります。

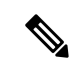

 (注) Cisco Security Manager 4.21 以降では、以前の ACS サーバーの代わりに Cisco Identity Services Engine (ISE) を認証に使用できます。 ディザスタリカバリ環境での Security Manager のインストール

翻訳について

このドキュメントは、米国シスコ発行ドキュメントの参考和訳です。リンク情報につきましては 、日本語版掲載時点で、英語版にアップデートがあり、リンク先のページが移動/変更されている 場合がありますことをご了承ください。あくまでも参考和訳となりますので、正式な内容につい ては米国サイトのドキュメントを参照ください。